# Protecting Against "WannaCry" Using Saner Solution

RIDIO 64

box sha

secpod

1011011011011

86 1.201 1

ton

ZF KINON

undex

# Introduction

In the last few days, we saw how "WannaCry" ransomware crippled 3 million Windows systems around 150 countries. Read <u>WannaCry Ransomware: Digital example of a perfect storm</u> to know technical details on "WannaCry".

In this article, we will cover step by step procedure to protect against "WannaCry" ransomware using Saner Solution.

# "WannaCry" Infection Method

Before we jump to a solution, we need to understand the infection method to protect against "WannaCry". "WannaCry" make use of "**EternalBlue**" exploit, which is one of the exploits leaked to the public in mid of April 2017 by a group called the **Shadow Brokers**. "**WannaCry**" exploits a vulnerability in **Server Message Block 1.0 (SMBv1) protocol** (the issue is in the way that the SMBv1 server handles certain requests) and gains the ability to **execute code** on the target system. To exploit this vulnerability authentication is not required.

CVE-2017-0144 CVE identifier is assigned to this vulnerability.

In response to Shadow Brokers action, Microsoft released several patches addressing several vulnerabilities.

| Code Name         | Solution                                        |  |
|-------------------|-------------------------------------------------|--|
| "EternalBlue"     | Addressed by MS17-010                           |  |
| "EmeraldThread"   | Addressed by MS10-061                           |  |
| "EternalChampion" | Addressed by CVE-2017-0146 & CVE-2017-0147      |  |
| "ErraticGopher"   | Addressed prior to the release of Windows Vista |  |
| "EsikmoRoll"      | Addressed by MS14-068                           |  |
| "EternalRomance"  | Addressed by MS17-010                           |  |
| "EducatedScholar" | Addressed by MS09-050                           |  |
| "EternalSynergy"  | Addressed by MS17-010                           |  |
| "EclipsedWing"    | Addressed by MS08-067                           |  |

Source: blogs.technet.microsoft.com

As we can see, in the above image, vulnerability (<u>CVE-2017-0144</u>) used by "**EternalBlue**" has been addressed by Microsoft in <u>MS17-010</u> patch. This patch also addresses following <u>CVE-2017-0143</u>, <u>CVE-2017-0145</u>, <u>CVE-2017-0145</u>, <u>CVE-2017-0145</u>, <u>CVE-2017-0148</u> additional vulnerabilities.

## How to protect against "WannaCry"

There are two methods to protect against "WannaCry" ransomware,

- 1. Solution: Patch the vulnerability by applying <u>MS17-010</u> KB4012212 (Recommended)
- 2. Workaround: Disable SMBv1

In the following section, we will demonstrate how easy it is to use "Saner Solution" to protect against "WannaCry" by applying the patch or workaround to a group of devices in a network.

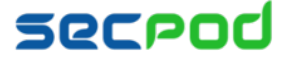

# Protecting against "WannaCry" using Saner Solution

For illustration, we have chosen "Windows 7" system as it has the highest number of users presently.

#### How to check if a system is affected by the CVE-2017-0144 vulnerability?

Step 1: Log into Saner Solution dashboard.

Click "Manage" section on the left tab.

Click the "Host Name" link to see a particular system information (Figure 1).

| • Visibility         • Visibility         • CMD & Ctrl           Device Groups           Device Table           Device Table         Show [3 v = ntriles           Device Table         Show [3 v = ntriles           Device Table         Show [3 v = ntriles           Device Table         Show [3 v = ntriles           Device Table         Show [3 v = ntriles           Device Table         Show [3 v = ntriles           Device Table         Show [3 v = ntriles           Device Table         Show [3 v = ntriles           Device Table         Show [3 v = ntriles           Device Table         Show [3 v = ntriles           Device Table         Show [3 v = ntriles           Device Table         Show [3 v = ntriles           Device Table         Show [3 v = ntriles           Device Table         Show [3 v = ntriles         Show [3 v = ntriles         Shohow [3 v = ntriles         Show [3 v = ntriles                                                                                                    | spueme     |
|----------------------------------------------------------------------------------------------------|------------|
| • Visibility       All Devices       All Devices       Show 15 • entries       • • • • • • • • • • • • • • • • • • •                                                                                                    | roup       |
| > CMD & Ctrl       Unassigned Devices       Host Name       IP Address       MAC Address       Operating System       Saner Enabled       Group Name       III         © Configuration       Disabled Devices       Big_win7/3524me-113       Big2.662.102       ObcC29-DE-DF-CC       Microsoft Windows TProfession       2-3-0-5-noul-1-exe+366       windows 7       Imade: Since Since                                                                                                    | <b>x</b> 📾 |
| • Configuration         • Disabled Devices         • Manage         All Groups         • All Groups         • Manage         All Groups         • Manage         • Manage |            |
| C Manage         All Groups         w2k12x64-dmo-e134         192.168.2.113         00-0C290-F5E-78         Microsoft Windows Server 201.         23-0.5-noul-1-dpkg.x64         windows server 2012         windows server 2012         windows server 2012         windows server 2012         192.168.2.113         00-0C290-F5E-78         Microsoft Windows Server 201.         23-0.5-noul-1-dpkg.x64         debian         odd           S Strings         windows server 2012         windows server 2012         192.168.2.113         00-0C290-IFA-68         Debian 8.0 v3.16.0-4-686-pae.         23-0.4-noul-1-dpkg.x64         debian         debian                                                                                                    |            |
| O         Devices         windows 7         sp-deb-8x86-e99         192.168.2.116         00-0C29-17x6-89         Debias 8.0v3.16.0-4685-pae.a.         2.3-0.4-noui-1-dpkgx86         debian           S         Settings         windows server 2012         windows 32-dmo-e187         192.168.2.112         00-0C29-1Ex42FA         Microsoft Windows 10.0.0 Home         2.3-0.4-noui-1-dpkgx86         windows 10         iminows 10         iminows 10                                                                                                    |            |
| windows server 2012         windows server 2012         windows 32-dmo-e187         192.168.2.112         00-0C29-1E-k2-FA         Microsoft Windows 10.0 Home         2.3-0.5-noui-1-exe-x86         windows 10           ubuntu         sp-ub-14.04+x64-dmo         192.168.2.118         00-0C29-05-67-1C         Ubuntu 12.04/x3.13.0-32-gener         2.3-0.4-noui-1-dpkgx64         ubuntu                                                                                                    |            |
| ubuntu ubuntu sp-ub-14.04.x64-dmo 192.168.2.118 00-0C-29-D5-67-1C Ubuntu 12.04.v3.13.0-32.gener 2.3-0.4-noui-1.dplg.x64 ubuntu                                                                                                    | 0          |
|                                                                                                    |            |
| centos sp-yosemite-10-11-de 192.168.1.172 08-00-27-90-56-8D Apple Mac OS X 10.10 vDarwin 2.3-0.0-noui-1-ooxx64 mac os                                                                                                    | 0          |
| A Alerts mac os sp-centos:7x64-demo 192.168.1.112 08-00-27-57-EA-27 CentOS 7.0 v3.10.0-123.el7.x86 2.3-0.0-noui-1-rpm-v64 centos                                                                                                    | (          |
| Ce Logout debian sp-oracle-linx64-e133 192.168.1.119 00-0C29-5F-08-73 0racle Linux 6.4 v2.6.32-400.36 2.3-0.0-noui-1-rpm:v64 oracle linux                                                                                                    | 0          |
| dmo-win-8_1x32-e22 192.168.1.132 00-0C2940-96-46 Microsoft Windows 8.1 Profess 2.3-0.3-noui-1-exe-x86 windows 8.1                                                                                                    |            |
| ga-secpod-win7.temp 192.168.77.139 00-0C-29-F4-18-EF Microsoft Windows 7 Professio no windows 7                                                                                                    | 0          |
| windows 8.1 Previous 1                                                                                                    | Next       |

Fig 1

**Step 2**: Figure 2 shows "**sp-win7-x32-dmo-3135**" system information as it appears in Saner Solution. This system is used to demonstrate how to protect from "**WannaCry**" by fixing the <u>CVE-2017-0144</u> vulnerability.

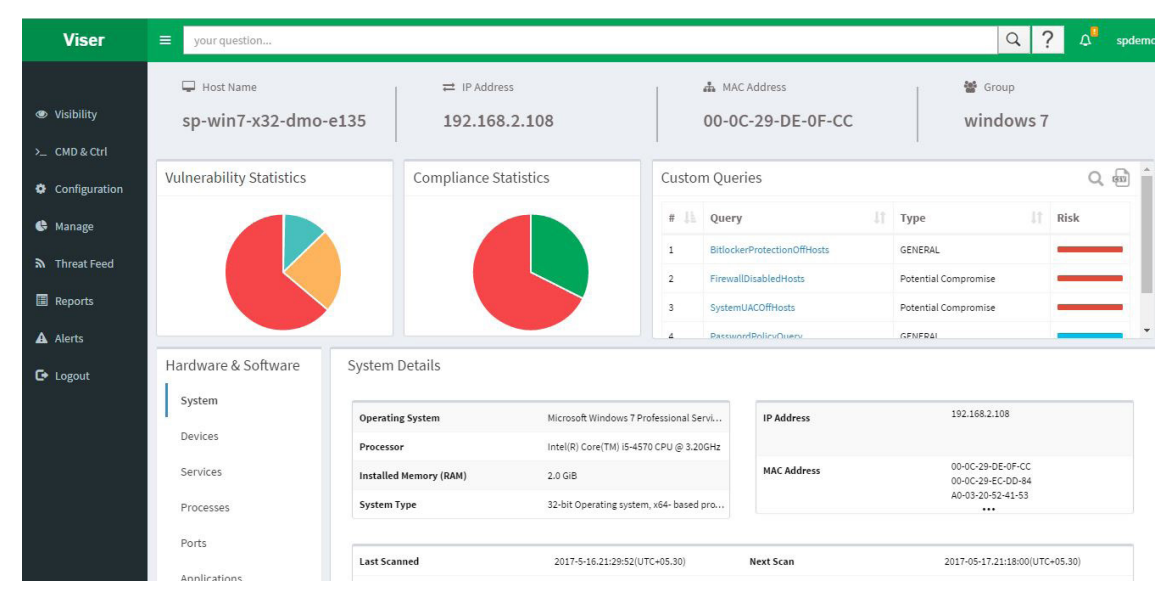

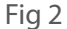

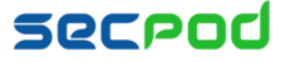

**Step 3**: Click "**Vulnerabilities**" section in the system information page. We can see the following vulnerability <u>CVE-</u> <u>2017-0144</u> has been reported (Figure 3), which is being exploited by "**WannaCry**" to enter the system.

| Viser         | ≡ your question |                                                                                                    |               | Q ? 🔎 spderr |
|---------------|-----------------|----------------------------------------------------------------------------------------------------|---------------|--------------|
|               | Services        | Microsoft Windows 7 Sp1 X86                                                                                                    |               | 343          |
| Visibility    | Processes       | Description                                                                                                    | Details       | Severity     |
| >_ CMD & Ctrl | Ports           | Information disclosure vulnerability in Google Chrome, Mozilla products, Oracle JavaSE and Silverlight via a crafted JPEG<br>image | CVE-2013-6629 | Medium       |
| Configuration | Applications    | Memory corruption vulnerability in Microsoft graphics component in Windows - CVE-2014-0263                                         | CVE-2014-0263 | Critical     |
| 🊱 Manage      | Patches         | Information disclosure vulnerability in Graphics Component in Microsoft Windows - CVE-2014-6355                                    | CVE-2014-6355 | Medium       |
| - manage      | Vulnerabilities | Security feature bypass vulnerability in group policy application - CVE-2015-0009                                                  | CVE-2015-0009 | Medium       |
| እ Threat Feed | Compliance      | Elevation of privilege vulnerability in Windows create process - CVE-2015-0062                                                     | CVE-2015-0062 | High         |
| 🗐 Reports     |                 | Information disclosure vulnerability in graphics component in Microsoft Windows - CVE-2015-0061                                    | CVE-2015-0061 | Medium       |
| A Alerts      | Audit Log       | Elevation of privilege Vulnerability in the kernel-mode driver in Microsoft Windows - CVE-2015-0003                                | CVE-2015-0003 | High         |
|               |                 | Security feature bypass vulnerability in the CNG kernel-mode driver in Microsoft Windows - CVE-2015-0010                           | CVE-2015-0010 | Low          |
| C• Logout     |                 | Elevation of privilege Vulnerability in the kernel-mode driver in Microsoft Windows - CVE-2015-0057                                | CVE-2015-0057 | High         |
|               |                 |                                                                                                    |               |              |
|               |                 | Windows SMB Remote Code Execution Vulnerability - CVE-2017-0143                                                                    | CVE-2017-0143 | Critical     |
|               |                 | Windows SMB Remote Code Execution Vulnerability - CVE-2017-0144                                                                    | CVE-2017-0144 | Critical     |
|               |                 | Windows SMB Remote Code Execution Vulnerability - CVE-2017-0145                                                                    | CVE-2017-0145 | Critical     |
|               |                 | Windows SMB Remote Code Execution Vulnerability - CVE-2017-0146                                                                    | CVE-2017-0146 | Critical     |
|               |                 | Windows SMB Information Disclosure Vulnerability - CVE-2017-0147                                                                   | CVE-2017-0147 | Medium       |
|               |                 | Windows SMB Remote Code Execution Vulnerability - CVE-2017-0148                                                                    | CVE-2017-0148 | Critical     |

Fig 3

Step 4: Click "Patches" (Figure 4).

Click "Missing Patches" tab.

We can see the following patch <u>KB4012212</u> needs to be installed to protect from "WannaCry".

| Viser         |                 |                       |                                 |                                  |           | Q ? Q spde     |
|---------------|-----------------|-----------------------|---------------------------------|----------------------------------|-----------|----------------|
|               | System          |                       | Inst                            | talled Patches Missing Pat       | ches      |                |
| Visibility    | Devices         | Name                  | Title                           | Description                      | Size      | Restart Status |
| > CMD & Ctrl  | Services        | cce-10154-3-patch.inf | Microsoft Windows 7             | Update for cce-10154-3-patch.inf | 4KB       | FALSE          |
| Configuration | Processes       | cce-8806-2-patch.inf  | Microsoft Windows 7             | Update for cce-8806-2-patch.inf  | 4KB       | FALSE          |
| <b>A</b>      | Ports           | cce-9534-9-patch.inf  | Microsoft Windows 7             | Update for cce-9534-9-patch.inf  | 4KB       | FALSE          |
| 🖙 Manage      |                 | cce-9736-0-patch.inf  | Microsoft Windows 7             | Update for cce-9736-0-patch.inf  | 4KB       | FALSE          |
| Threat Feed   | Applications    | cce-9456-5-patch.inf  | Microsoft Windows 7             | Update for cce-9456-5-patch.inf  | 4KB       | FALSE          |
| Reports       | Patches         | cce-9136-3-patch.inf  | Microsoft Windows 7             | Update for cce-9136-3-patch.inf  | 4KB       | FALSE          |
| A Alarta      | Vulnerabilities | cce-9487-0-patch.inf  | Microsoft Windows 7             | Update for cce-9487-0-patch.inf  | 4KB       | FALSE          |
| Alerts        | Compliance      | cce-10438-0-patch.inf | Microsoft Windows 7             | Update for cce-10438-0-patch.inf | 4KB       | FALSE          |
| 🕒 Logout      |                 | cce-9829-3-patch.inf  | Microsoft Windows 7             | Update for cce-9829-3-patch.inf  | 4KB       | FALSE          |
|               |                 | KB3205394             | December, 2016 Security Only    | Update for KB3205394             | 5.0 MiB   | FALSE          |
|               |                 | KB3212642             | January, 2017 Security Only Qu  | Update for KB3212642             | 433.0 KiB | FALSE          |
|               |                 | KB4012212             | March, 2017 Security Only Qua   | Update for KB4012212             | 3.0 MIB   | FALSE          |
|               |                 | KB4014985             | April, 2017 Security Only Upda  | Update for KB4014985             | Q B       | FALSE          |
|               |                 | KB4015546             | April, 2017 Security Only Quali | Update for KB4015546             | 3.0 MiB   | FALSE          |

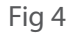

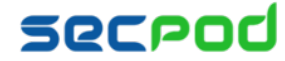

#### How to remediate CVE-2017-0144 vulnerability using Saner Solution?

**Step 1**: Click "**CMD & Ctrl**" section on the left tab. Click "**Create Command**" (Figure 5).

| Viser         | your question        |    |                 |    |                               |                     |                      | Q ? | Δ.         | spdemo  |
|---------------|----------------------|----|-----------------|----|-------------------------------|---------------------|----------------------|-----|------------|---------|
|               | Command and Control  |    |                 |    |                               |                     |                      |     | Create Cor | mmand   |
| Visibility    |                      |    |                 |    |                               |                     |                      |     | create new | command |
| >_ CMD & Ctrl | Name                 | 11 | Туре            | 41 | Description 11                | Date 11             | Status 4             |     | lî Edit    |         |
| Configuration | RemediateThunderbird |    | Remediation Job |    | Remediate Mozilla Thunderbird | 2017/04/13 16:36:50 | Completed 0 out of 1 |     |            |         |
|               |                      |    |                 |    | Fig 5                         |                     |                      |     |            |         |

Viser Q ? your question.. Create Command Visibility >\_\_ CMD & Ctrl U # 1 Configuration Application Control Device Control Network 🚱 Manage Threat Feed 0 ø 0. Reports Security Service Process Registry A Alerts JC. C Logout Software Deployment System TuneUp Fig 6

Step 2: Click "Remediation" icon as shown in figure 6.

Step 3: Select "Remediation Job" from the drop-down list as shown in figure 7.

| Viser         | yourquesti | on                                      |                  |                         |                      | E. | Q ? A spden |
|---------------|------------|-----------------------------------------|------------------|-------------------------|----------------------|----|-------------|
| Visibility    | Create     | Action*                                 | Remediation Rule | •                       | 0                    | Ł  | *           |
| >_ CMD & Ctrl |            | Select Groups                           | Remediation Job  | vuinerable and h        | on Vulnerable Assets |    |             |
| Configuration |            | <ul><li>centos</li><li>debian</li></ul> | *                | List of applications to | apply rule           | *  |             |
| 🚯 Manage      |            | mac os                                  |                  |                         |                      |    |             |
| ♣ Threat Feed |            | windows 10                              |                  |                         |                      |    |             |
| Reports       |            | windows \$7                             |                  |                         |                      |    |             |
| Alerts        |            |                                         |                  |                         |                      |    |             |
| 🕒 Logout      |            |                                         |                  |                         |                      |    |             |
|               |            |                                         |                  |                         |                      |    |             |
|               |            |                                         |                  |                         |                      |    |             |
|               |            |                                         |                  |                         |                      |    |             |
|               |            |                                         |                  |                         |                      |    |             |
|               |            | name*                                   |                  | description *           | Create               |    |             |

Fig 7

#### secrod

Step 4: Select all the "groups" or a specific "device" inside the group for which the patch needs to be applied. For example, "sp-win7-x32-dmo-e135" device under "Windows 7" group.

Click the arrow button in the middle. It will display a message "click to see patches and devices" to view patches and devices (Figure 8).

| Viser                                                  | Jour question                                                                                                    | Q ? 🖓 spder |
|--------------------------------------------------------|----------------------------------------------------------------------------------------------------|-------------|
| <ul> <li>Visibility</li> <li>CMD &amp; Ctrl</li> </ul> | Create Action* Remediation Job   Based on groups Based on assets                                                                                                    | *           |
| <ul> <li>Configuration</li> <li>Manage</li> </ul>      | Select Groups/Devices     Q     Vulnerable/Non-Compliant Assets       List of assets to remediate     *                                                                                                    |             |
| ন্স Threat Feed                                        | Image: book of the second second s |             |
| ▲ Alerts                                               | <ul> <li>▶ in windows 10</li> <li>▶ in windows 7</li> <li>▶ in windows 8.1</li> <li>▶ in windows server 2012</li> </ul>                                                                                                    |             |
|                                                        |                                                                                                    |             |
|                                                        | job name * job description *select time to apply* • • Add                                                                                                    |             |

Step 5: Select patch "Microsoft Windows" -> "Vendor Upgrade" for a specific Windows you want to patch. For example, select "Microsoft Windows 7 sp1 x86" -> "Vendor upgrade" as shown figure 9.

| Visibility    | Action*                                                         | Remediation Job |      |         | v 😧                                       |   |     |  |
|---------------|-----------------------------------------------------------------|-----------------|------|---------|-------------------------------------------|---|-----|--|
| CMD & Ctrl    | Based on groups Based on assets                                 |                 |      |         |                                           |   | 2   |  |
| Configuration | Select Groups/Devices                                           | Q               | Vulr | erable/ | /Non-Compliant Assets                     |   |     |  |
| Manage        |                                                                 |                 | +    |         | Microsoft .NET Framework 3.5 sp1          |   | -   |  |
| Threat Feed   |                                                                 |                 | +    |         | Microsoft .NET Framework 4.5 SP2          |   |     |  |
| Reports       |                                                                 |                 | +    |         | Microsoft Internet Explorer 8             |   |     |  |
| Alerts        |                                                                 |                 | 1.3  | ~       | Microsoft Windows 7 sp1 x86               |   | 1.1 |  |
| Logout        | <ul> <li>✓ windows 7</li> <li>✓ sp-win7-x32-dmo-e135</li> </ul> |                 |      |         | Vendor Upgrade                            | ? |     |  |
|               |                                                                 |                 | +    |         | Microsoft Windows 7 x86                   |   |     |  |
|               |                                                                 |                 | +    |         | Microsoft Windows Defender                |   |     |  |
|               |                                                                 |                 | +    |         | Microsoft Windows Media Center TV<br>Pack |   |     |  |
|               |                                                                 |                 |      |         | Carlor and Approximation of the state     |   |     |  |

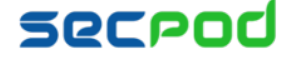

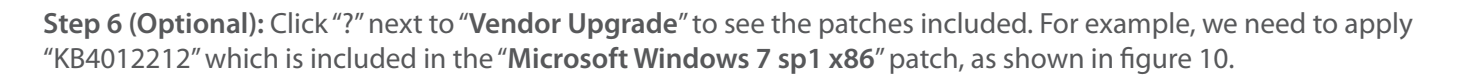

| Viser                          | ≡ your q | uestion         |                 |                           |                                    |                |            |                                                  |                | Q ? |   |
|--------------------------------|----------|-----------------|-----------------|---------------------------|------------------------------------|----------------|------------|--------------------------------------------------|----------------|-----|---|
| <ul> <li>Visibility</li> </ul> | Create   |                 | Action*         | R                         | emediation Job                     |                |            | v Ø                                              | ×              |     | + |
| >_ CMD & Ctrl                  |          | Based on groups | Based on assets | Microsoft V               | Vindows 7 sp1 x                    | 86             |            |                                                  | ×              |     |   |
| Configuration                  |          | Select Gro      | ouns/Devices    | Date                      |                                    |                |            |                                                  |                |     |   |
| 🕒 Manage                       |          |                 | subs/berrees    | Patch size<br>Description | 2497196<br>Update for KB32         | 12642          | Rebo       | ot required YES                                  | *              |     |   |
| 局 Threat Feed                  |          |                 |                 |                           | Update for KB40<br>Update for KB40 | 12212<br>14985 |            |                                                  | •              |     |   |
| Reports                        |          |                 |                 | Instructions              | This is an OS rem                  | ediation.      | SecPod Sa  | ner will install all updates for this product si | lently. SecPod |     |   |
| Alerts                         |          | windows         |                 | Prerequisites             | Devices should u                   | p and rur      | ning and p | atch server should be up-to-date.                | *              |     |   |
| C Logout                       |          |                 |                 |                           |                                    |                |            |                                                  | <b>*</b> :     |     |   |
|                                |          |                 |                 |                           |                                    | +              | 6          | Microsoft Windows Defender                       |                |     |   |
|                                |          |                 |                 |                           |                                    | +              |            | Microsoft Windows Media Center TV<br>Pack        |                |     |   |
|                                |          |                 |                 |                           | -                                  | 1              |            | Microsoft XMI Core Services 3.0                  |                |     |   |
|                                |          | job name *      | job descriptio  | on*                       | select tim                         | ie to app      | oly* ▼     |                                                  | Add            |     |   |
|                                |          |                 |                 |                           | Fig 1                              | 0              |            |                                                  |                |     |   |

Step 7: Select "select time to apply" from the drop-down list. The patch can be applied immediately, after a scheduled scan or at a custom time.

Enter "Job name" and "Job Description" in the text box. For example, here the job name is "WannaCryPatchRemJob" as shown in figure 11.

| Viser | Jan you |                          |                           |                                |           |                                |                           |            | ×   | Q ? 4 |
|-------|---------|--------------------------|---------------------------|--------------------------------|-----------|--------------------------------|---------------------------|------------|-----|-------|
|       | Create  |                          | Action*                   | Remediation Job                |           |                                | • Ø                       |            |     |       |
|       |         | Based on groups          | Based on assets           |                                |           |                                |                           |            | *   |       |
|       |         | Select Gr                | ouns/Devices              |                                | Vulr      | erable/                        | Non-Compliant As          | sets       |     |       |
|       |         | - Select on              | 546575657665              |                                |           |                                |                           |            |     |       |
|       |         |                          |                           |                                | +         |                                | Microsoft .NET Framewo    | rk 3.5 sp1 |     |       |
|       |         |                          |                           |                                | +         |                                | Microsoft .NET Framewo    | rk 4.5 SP2 |     |       |
|       |         |                          |                           |                                | +         |                                | Microsoft Internet Explor | rer 8      |     |       |
|       |         |                          |                           |                                |           | ~                              | Microsoft Windows 7 sp1   | . x86      | 111 |       |
|       |         | a ♥ windows ♥ sp-windows |                           | P                              |           |                                | Vendor Upgrade            | ?          |     |       |
|       |         |                          |                           |                                | +         |                                | Microsoft Windows 7 x86   | 6          |     |       |
|       |         |                          |                           |                                | +         |                                | Microsoft Windows Defe    | nder       |     |       |
|       |         |                          | select tin<br>after schee | time to apply*<br>heduled scan |           | Microsoft Windows Medi<br>Pack | a Center TV               |            |     |       |
|       |         |                          |                           |                                | 2         |                                | Microsoft XMI Core Serv   | ices 3.0   | •   |       |
|       |         | WannaCryPat              | Remediation Job For Wa    | arselect tin                   | ne to an  | olv* ▼                         |                           |            | dd. |       |
|       |         | wannaciyrat              | Remeatation Job Por Wa    | "select till                   | ine to ap | ny ,                           |                           |            |     |       |

Fig 11

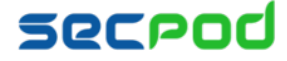

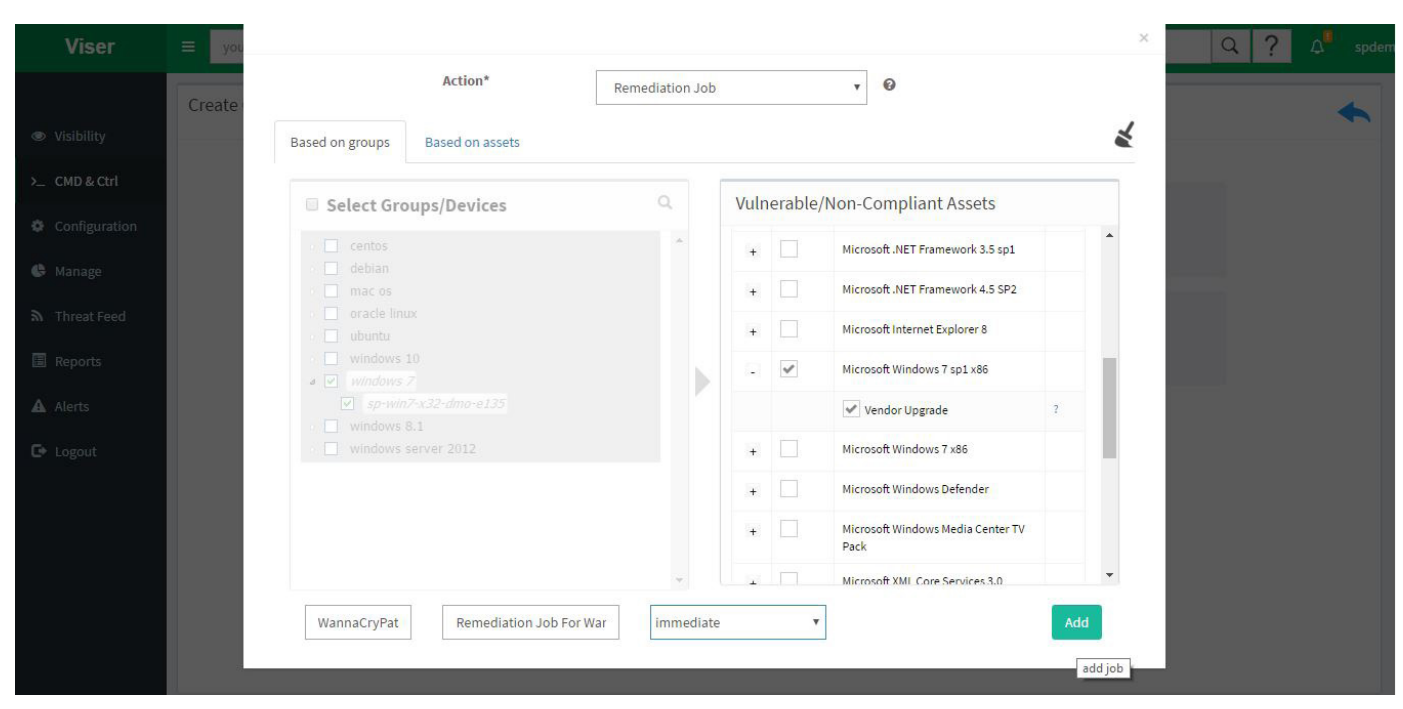

Step 8: Click "Add" button to create "Remediation Job", as shown in figure 12.

Fig 12

Step 9: Remediation job with "WannaCryPatchRemJob" name is created successfully, as shown in figure 13.

| Viser         | your question        |    |                 |                               |     |                     |                      | Q | ? 4       | spdemo |
|---------------|----------------------|----|-----------------|-------------------------------|-----|---------------------|----------------------|---|-----------|--------|
| Visibility    | Command and Control  |    |                 |                               |     |                     |                      |   | Create Co | mmand  |
| >_ CMD & Ctrl | Name                 | ĻŁ | Туре            | Description                   | -11 | Date 11             | Status 49            |   | LÎ Edit   |        |
| Configuration | RemediateThunderbird |    | Remediation Job | Remediate Mozilla Thunderbird |     | 2017/04/13 16:36:50 | Completed 0 out of 1 |   |           |        |
| 🚱 Manage      | WannaCryPatchRemJob  |    | Remediation Job | Remediation Job For WannaCry  |     | 2017/05/17 13:49:19 | Completed 0 out of 1 |   |           |        |
| ♣ Threat Feed | view remediation job | [  |                 |                               |     |                     |                      |   |           |        |
|               |                      |    |                 | Fig 13                        |     |                     |                      |   |           |        |

Step 10 (Optional): To see the status of the remediation job click on status, for example, "Completed 0 out of 1" as shown in figure 14.

| Viser         | your question        |    |                 |                               |                     |                      | Q ?        | <u>ک</u>  | spdemo |
|---------------|----------------------|----|-----------------|-------------------------------|---------------------|----------------------|------------|-----------|--------|
|               | Command and Control  |    |                 |                               |                     |                      |            | Create Co | mmand  |
| 👁 Visibility  |                      |    |                 |                               |                     |                      |            | Q         | 15 🔻   |
| >_ CMD & Ctrl | Name                 | 1h | Type 👫          | Description                   | Date 11             | Status 4             |            | ↓† Edit   |        |
| Configuration | RemediateThunderbird |    | Remediation Job | Remediate Mozilla Thunderbird | 2017/04/13 16:36:50 | Completed 0 out of 1 |            |           |        |
| 🚱 Manage      | WannaCryPatchRemJob  |    | Remediation Job | Remediation Job For WannaCry  | 2017/05/17 13:49:19 | Completed 0 out of 1 |            |           |        |
| 🔊 Threat Feed |                      |    |                 |                               |                     | click to check       | job status | 1         |        |

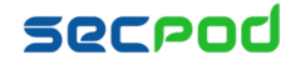

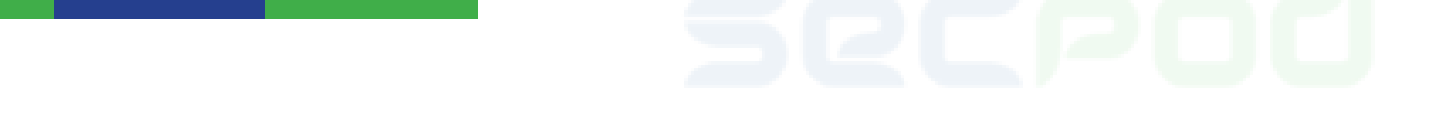

Step 11 (Optional): Remediation status shows overall status as "ongoing" and specific patch as "queue" (Figure 15).

| Viser         | your question |                                            |                              |                     |                |              | Q ? A spdemo |
|---------------|---------------|--------------------------------------------|------------------------------|---------------------|----------------|--------------|--------------|
|               | Wanna         | ×                                          | Control or second            |                     |                |              |              |
| Visibility    |               |                                            | Create Command               |                     |                |              |              |
| >_ CMD & Ctrl | Name          |                                            |                              |                     | Search:        |              | II Edit      |
| Configuration | Remedia       | Hos                                        | it Name                      | 11                  | Overall Status | ↓†<br>t of 1 |              |
| 🕒 Manage      | WannaCr       | sp-win7                                    | x32-dmo-e135                 |                     | ongoing        | tofl         |              |
| ন Threat Feed | #             | Application<br>Microsoft Windows 7 sp1 x86 | JT Patch<br>Microsoft Window | ws 7 sp1 x86 queued | ↓↑ Reason<br>  | 11           |              |
| Reports       | Showing 1     |                                            |                              |                     |                |              |              |
| 🛕 Alerts      | 1 entries     |                                            |                              |                     |                |              |              |
| 🕒 Logout      |               |                                            |                              |                     |                |              |              |
|               |               |                                            |                              |                     |                |              |              |

Fig 15

**Step 12**: Successful remediation requires a reboot. If the overall remediation job status says "**reboot needed**" (Figure 16), then reboot the systems to continue the remediation process.

| Viser         | = your a | uestion  |                                            |              |                                                                                                    |                        |       |                              |                       | Q      | spdemo         |
|---------------|----------|----------|--------------------------------------------|--------------|----------------------------------------------------------------------------------------------------|------------------------|-------|------------------------------|-----------------------|--------|----------------|
|               | Comma    | WannaCry | /PatchRemJob Status                        |              |                                                                                                    |                        |       |                              | ×                     |        | Create Command |
| Visibility    |          |          |                                            | (*) indicate | es that remediation verifica                                                                                                    | ition is pendir        | ng    | enu                          |                       |        | Q 15 T         |
| >_ CMD & Ctrl | Name     |          |                                            |              |                                                                                                    |                        | 9     | Search:                      |                       |        | LT Edit        |
| Configuration | Remedia  |          |                                            | Host Name    |                                                                                                    | 11                     | Ove   | rall Status                  | 11                    | t of 1 |                |
| 🕼 Manage      | WannaCr  |          | sp-w                                       | in7-x32-dmo- | e135                                                                                                    | 1                      | reb   | oot needed                   |                       | t of 1 |                |
| ⋒ Threat Feed |          | 1        | Application<br>Microsoft Windows 7 sp1 x86 | 11           | Patch []<br>KB3004375,KB3004361,KB30                                                                                                    | Status<br>reboot neede | T.    | Reason<br>To continue remedi | 4T<br>ation, please r |        |                |
| Reports       |          |          |                                            |              | 35132,KB3030377,KB303512<br>6,KB3042553,KB3046269,KB3<br>045685 KB3061518 KB30556                                                                                                    |                        | 2 🖻 9 | eboot the system.            |                       |        |                |
| 🛦 Alerts      |          |          |                                            |              | 42,KB3031432,KB3059317,KB<br>3067903,KB3067904,KB3046                                                                                                    |                        |       |                              |                       |        |                |
| 🕞 Logout      |          |          |                                            |              | 01, M3001100, M3001100, M30<br>8007520, KB3076895, KB307<br>8601, KB3084135, KB308255,<br>KB3082646, KB3093513, KB3<br>1, KB3109103, KB3108371, KB3<br>108664, KB3109560, KB3103<br>29, KB3115858, KB3126587, KB |                        |       |                              |                       | •      |                |

Fig 16

#### Step 13: Once the remediation job is successful, the overall status changes to "success" (Figure 17).

| Viser         |         | auestion                     |                      |                             |                 |    | Q | ? 🖓 spo       |   |
|---------------|---------|------------------------------|----------------------|-----------------------------|-----------------|----|---|---------------|---|
|               | Comma   | WannaCryPatchRemJob Status × |                      |                             |                 |    |   | (Compared and |   |
| Visibility    | 550000  |                              | (*) indicate         | s that remediation verifica | tion is pending |    |   | Q 15          | • |
| >_ CMD & Ctrl | Name    |                              |                      |                             | Search:         |    |   | 41 Edit       |   |
| Configuration | Remedia |                              | Host Name            | 11                          | Overall Status  | 41 |   |               |   |
|               |         | +                            | sp-win7-x32-dmo-e135 |                             | success         |    |   |               |   |
| 🚱 Manage      | WannaCr | 1 entries                    |                      |                             | 2 🖻 Q           |    |   |               |   |
| 🔊 Threat Feed |         |                              |                      |                             |                 |    |   |               |   |

Fig 17

**Step 14**: To verify "<u>CVE-2017-0144</u>" vulnerability is fixed or not follow step 3. Search "<u>CVE-2017-0144</u>". It should not be listed in the Vulnerability section.

#### Protecting Against "WannaCry" Using Saner Solution

#### secrod

# 26Cb00

# **About Us**

SecPod Technologies creates cutting edge products to ensure endpoint security. SecPod's deep information security expertise exceptionally positions the company to help solve complex endpoint security challenges. Headquartered in Bangalore with operations in USA, SecPod's products are deployed across diversified verticals.

### **Contact Us**

Web: www.secpod.com Tel: +91-80-4121 4020 Email: info@secpod.com +1-918-625-3023

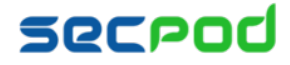